# Implementierungsleitfaden für HyperFlex-Stretch-Cluster

# Inhalt

Einführung Voraussetzungen Anforderungen Verwendete Komponenten Weitere Anforderungen Konfigurieren Netzwerkdiagramm Konfigurationen Standort A konfigurieren Standort B konfigurieren HX Zeuge VM-Bereitstellung Stretch-Cluster erstellen Überprüfen Erstellung von Datenspeichern

# Einführung

Ein Hyperflex-ausgedehntes Cluster ist ein einzelnes Cluster mit geografisch verteilten Knoten. Beide Seiten des Clusters fungieren als primäre Schnittstelle für bestimmte Benutzer-VMs. Die Daten für diese VMs werden synchron auf dem anderen Standort repliziert. Stretched Cluster ermöglichen Ihnen den Zugriff auf das gesamte Cluster, selbst wenn einer der Standorte komplett ausfallen sollte. In der Regel sind diese Standorte mit einer dedizierten Hochgeschwindigkeitsverbindung mit niedriger Latenz verbunden.

HyperFlex Stretched Cluster ermöglicht Ihnen die Bereitstellung einer Active-Active Disaster-Prevention-Lösung für geschäftskritische Workloads, die eine hohe Verfügbarkeit (nahezu null Recovery Time Objective) und keinen Datenverlust (null Recovery Point Objective) erfordern.

# Voraussetzungen

## Anforderungen

- Alle Knoten im Cluster sollten die gleichen M5-Modelle (alle HX220 M5) oder (HX 240 M5) aufweisen.
- Nur der M5-Knoten wird in SCTCH-Clustern unterstützt.
- Stretch-Cluster werden nur auf ESXi HX-Plattformen unterstützt.
- Jeder Standort sollte über mindestens 2 Knoten verfügen.
- ALLE VLANs, die auf beiden Clustern verwendet werden, müssen GLEICH sein.
- Stretch-Cluster-Konfiguration erfordert einen Zeugen-VM
- Stretch-Cluster erfordern dieselbe Anzahl von IP-Adressen, die für ein Cluster mit sechs

Knoten erforderlich sind.

- Für ein Stretch-Cluster wird nur eine vCenter-Instanz verwendet.
- vCenter mit DRS und HA ist erforderlich, damit das Stretch-Cluster ordnungsgemäß funktioniert.

#### Verwendete Komponenten

- HX-Installationsprogramm
- Cisco HX M5-Server
- VMware vCenter
- Cisco UCS
- VMware ESXi

#### Weitere Anforderungen

- Checkliste vor der Installation
- Bereitstellung von Zeuness VM
- Ändern des Kennworts für das Zeuge-VM

# Konfigurieren

### Netzwerkdiagramm

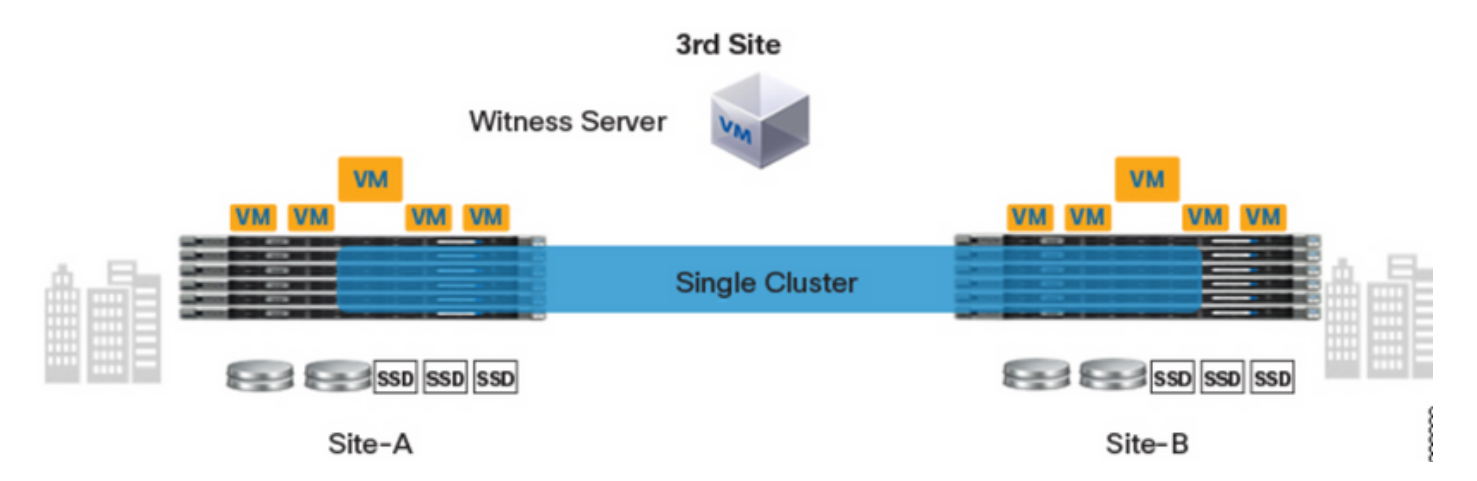

### Konfigurationen

Alle Konfigurationen für ein Stretch-Cluster werden von einem einzigen HX-Installationsprogramm vorgenommen. Der Workflow für die Schritte zur Installation von Stretch-Clustern ist wie folgt:

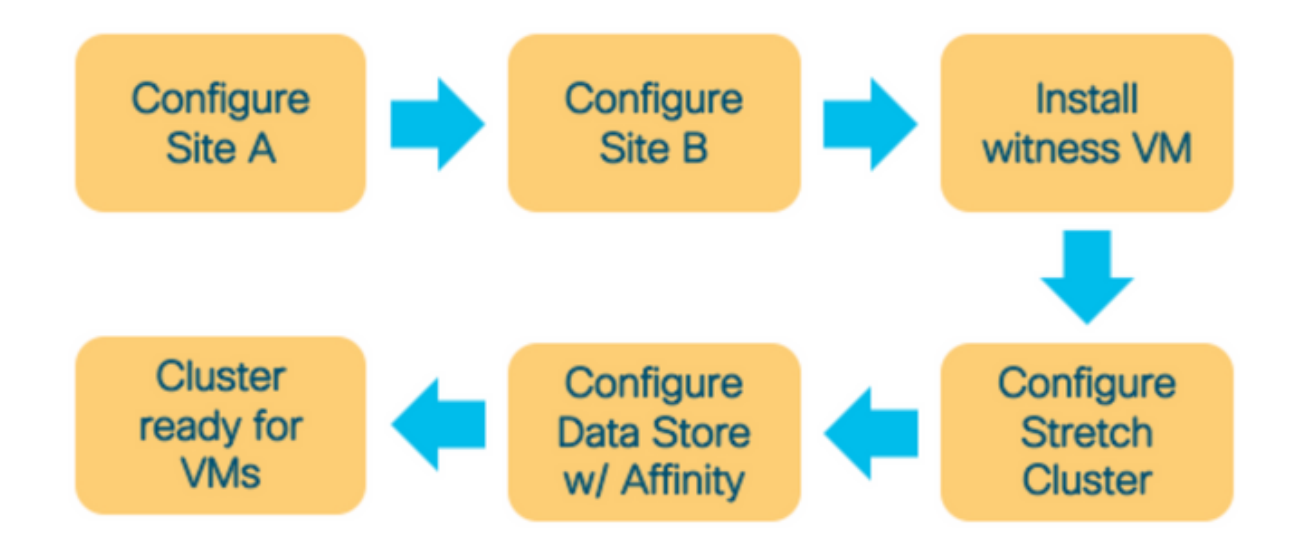

#### Standort A konfigurieren

Schritt 1: Melden Sie sich beim jeweiligen zugewiesenen HX-Installationsprogramm an, um die Clusterkonfiguration zu starten. Wenn das Installationsprogramm immer noch den vorherigen Installationsstatus anzeigt, klicken Sie auf das Rad in der Leiste oben und wählen Sie Start Over (Neu starten), um eine neue Installation zu starten. Wählen Sie im Feld Workflow auswählen —> Cluster erstellen —>(wählen) Cluster erweitern aus.

| uluulu<br>cisco | HyperFlex Installer                                                 | 0 |  | <b>¢</b> ~ |
|-----------------|---------------------------------------------------------------------|---|--|------------|
|                 | Workflow                                                            |   |  |            |
| Selec           | t a Workflow                                                        |   |  |            |
|                 | Create Cluster                                                      | * |  |            |
|                 | Edge Cluster Stretch Cluster                                        |   |  |            |
| Adva            | nced Option 🛯 🔒 I know what I'm doing, let me customize my workflow |   |  |            |

Schritt 2: Geben Sie im Workflow für den konfigurierten Standort die UCSM-Anmeldeinformationen und das RZ im Standortnamen ein. Klicken Sie anschließend auf Weiter.

| cisco    | HyperFlex Installer                                                                                                    |                                                                                                    |                                                                  | 0   |                       |                                                  |          | <b>\$</b> ~ |
|----------|----------------------------------------------------------------------------------------------------|----------------------------------------------------------------------------------------------------|------------------------------------------------------------------|-----|-----------------------|--------------------------------------------------|----------|-------------|
|          | Credentials                                                                                                    | Server Selection                                                                                                    | UCSM Configuration                                               |     | Hyper                 | visor Configu                                    | uration  |             |
| (i)<br>• | To setup stretch cluster you have to<br>• Run the "Configure Site" workfi<br>• Download and deploy the Witn<br>the stretch cluster.<br>• Run the "Create Stretch Cluster<br>Configure Site<br>UCS Manager Credentials for<br>UCS Manager Host Name<br>UCS Manager FQDN or IP address<br>SUE Wallie<br>DC1 | ow once for each site.<br>ess VM, per the user documentation. Provide the<br>" workflow, after both sites have been configure<br>Create Stretch Cluster<br>this site<br>UCS Manager User Name<br>admin | e IP address of the Witness VM when you create<br>d.<br>Password | Con | figuration<br>configu | rag and drop<br>aration files h<br>Select a File | ere or   | *           |
|          |                                                                                                    |                                                                                                    |                                                                  |     | < Back                |                                                  | Continue |             |

#### Schritt 3: Wählen Sie in der Serverauswahl die Quellserver aus, und klicken Sie auf Weiter

| .1 1.1<br>c150 | 1.<br>0        | HyperFl                                      | ex Installer                        |              |                 |                        |                 | 0    | 0                       | 9            | ø        | <b>ø</b> ~ |
|----------------|----------------|----------------------------------------------|-------------------------------------|--------------|-----------------|------------------------|-----------------|------|-------------------------|--------------|----------|------------|
|                |                | Cred                                         | entials                             | S            | erver Selection | UCSM                   | I Configuration |      | Нурег                   | visor Config | uration  |            |
|                | Server<br>Sele | r Selection<br>ect Nodes fo<br>ssociated (3) | )<br>r this site.<br>Associated (6) |              |                 | Configure Server Ports | Refresh         | Cor  | nfiguratior<br>lentials | 1            |          | *          |
|                |                | ·ģ·                                          | Server Name                         | Status       | Model           | Serial                 | Actions         | UCS  | Manager Host            | Name         | d        | admin      |
|                |                | 0                                            | Server 7                            | unassociated | HX220C-M5SX     |                        | none            | Site | Name                    | indine.      |          | DC1        |
|                |                | 0                                            | Server 8                            | unassociated | HX220C-M5SX     |                        | none            |      |                         |              |          |            |
|                |                | 0                                            | Server 9                            | unassociated | HX220C-M5SX     |                        | none            |      |                         |              |          |            |
|                |                |                                              |                                     |              |                 |                        |                 |      |                         |              |          |            |
|                |                |                                              |                                     |              |                 |                        |                 |      | < Back                  |              | Continue |            |

Schritt 4: Geben Sie im UCSM-Konfigurationsabschnitt die VLAN-ID und die VLAN-Namen ein. In

#### diesem Fall haben wir Inband für CIMC verwendet. Klicken Sie auf Weiter

|                                                                                                    | aner                          |                          |                    |                                                                                                    |                                                                                                    |
|----------------------------------------------------------------------------------------------------|-------------------------------|--------------------------|--------------------|----------------------------------------------------------------------------------------------------|----------------------------------------------------------------------------------------------------|
| Credentials                                                                                               |                               | Server Selection         | UCSM Configuration | Hypervisor Configu                                                                                            | ation                                                                                                    |
| /LAN Configuration                                                                                        |                               |                          |                    | Configuration                                                                                                 |                                                                                                    |
| LAN for Hypervisor and Hyp                                                                                | erFlex management             | VLAN for HyperFlex store | age traffic        | Credentials                                                                                                   |                                                                                                    |
| LAN Name                                                                                                  | VLAN ID                       | VLAN Name                | VLAN ID            | UCS Manager Host Name                                                                                         | m-i-fi-2.cisco.                                                                                                  |
| hx-inband-mgmt-Pod-6                                                                                      | 222 3                         | hx-storage-data-Pod-6    | 3099 3             | UCS Manager User Name                                                                                         | 20                                                                                                    |
|                                                                                                    |                               |                          |                    | Site Name                                                                                                    |                                                                                                    |
| AN for VM vMotion                                                                                         |                               | VLAN for VM Network      |                    | Admin User name                                                                                               |                                                                                                    |
| AN Name                                                                                                   | VLAN ID                       | VLAN Name                | VLAN ID(s)         | Server Selection                                                                                              |                                                                                                    |
| hx-vmotion-Pod-6                                                                                          | 3093 🔅                        | vm-network-Pod-6         | 3094               | Server 8                                                                                                    | /HX220C-J                                                                                                    |
|                                                                                                    |                               |                          |                    | Server 0                                                                                                    | / HX220C-4                                                                                                    |
|                                                                                                    |                               |                          |                    | Server 7                                                                                                    | / HX220C-A                                                                                                    |
| IAC Pool                                                                                                  |                               |                          |                    | IICSM Configuration                                                                                           |                                                                                                    |
| AC Pool Prefix                                                                                            |                               |                          |                    | VI AN Name build                                                                                              | and ment 0                                                                                                    |
| 00:25:85: <b>06</b>                                                                                       |                               |                          |                    | VLAN Name Room                                                                                                | ano-mgme-r                                                                                                    |
|                                                                                                    |                               |                          |                    | VIAN Name                                                                                                    | crass data.                                                                                                    |
|                                                                                                    |                               |                          |                    | VLANID                                                                                                    | cenfre carra r                                                                                                   |
| x' IP Pool for Cisco IN                                                                                   | iC                            |                          |                    | VLAN Name                                                                                                    | w-vmotion-P                                                                                                    |
| Blocks                                                                                                    | Subnet Mask                   | Gatew                    | vay                | VLANID                                                                                                    |                                                                                                    |
|                                                                                                    | 255.255.254                   | •                        |                    | VLAN Name                                                                                                    | m-network-P                                                                                                    |
|                                                                                                    |                               |                          |                    | VLAN ID(s)                                                                                                    |                                                                                                    |
|                                                                                                    |                               | hard B                   |                    | MAC Pool Prefix                                                                                               | 00:25:8                                                                                                    |
| ISCO IMC access mana                                                                                      | gement (Out of band or In     | iband)                   |                    | IP Blocks                                                                                                    | _                                                                                                    |
| Out of band 💿                                                                                             | <ul> <li>In band ①</li> </ul> |                          |                    | Subnet Mask                                                                                                   | 255.255.2                                                                                                    |
|                                                                                                    |                               |                          |                    | Gateway                                                                                                    |                                                                                                    |
|                                                                                                    |                               |                          |                    | VLAN Name ho-in                                                                                               | iband-cimc-P                                                                                                    |
| LAN for inband Cisco                                                                                      | IMC connectivity              |                          |                    | VLAN ID                                                                                                    |                                                                                                    |
|                                                                                                    | VLAN ID                       |                          |                    | UCS Server Firmware Version                                                                                   | 3                                                                                                    |
| AN Name                                                                                                   |                               |                          |                    | HyperFlex Cluster Name                                                                                        |                                                                                                    |
| AN Name                                                                                                   | 222                           |                          |                    |                                                                                                    | dm-j-hx-d                                                                                                    |
| AN Name                                                                                                   | 222                           | 8                        |                    | Org Name                                                                                                    | dm-j-hx-d<br>HX-P0                                                                                               |
| AN Name<br>hx-inband-cimc-Pod-6                                                                           | 222                           | 8                        |                    | Org Name<br>ISCSI Storage                                                                                     | dm-j-hx-d<br>HX-P0                                                                                               |
| AN Name<br>hx-inband-cimc-Pod-6                                                                           | 222                           | 8                        |                    | Org Name<br>ISCSI Storage<br>VLAN A Name hor                                                                  | dm-j-hx-d<br>HX-Pi<br>sxt-storage-is                                                                             |
| AN Name<br>hx-inband-cimc-Pod-6<br>ISCSI Storage                                                          | 222                           | 8                        |                    | Org Name<br>ISCSI Storage<br>VLAN A Name hore<br>VLAN B Name hore                                             | dm-j-hx-c<br>HX-P<br>ext-storage-is                                                                              |
| AN Name<br>hx-inband-cimc-Pod-6<br>iSCSI Storage<br>FC Storage                                            | 222                           | 8                        |                    | Org Name<br>ISCSI Storage<br>VLAN A Name hx-<br>VLAN B Name hx-                                               | dm-j-hx-d<br>HX-PV<br>ext-storage-is                                                                             |
| AN Name<br>hx-inband-cimc-Pod-6<br>iSCSI Storage<br>FC Storage                                            | 222                           | 8                        |                    | Org Name<br>ISCSI Storage<br>VLAN A Name Nor-<br>VLAN B Name Nor-<br>FC Storage<br>WWWN Pool                  | dm-j-hx-d<br>HX-P<br>ext-storage-is<br>ext-storage-is<br>20:00:00:2                                              |
| AN Name<br>hx-inband-cimc-Pod-6<br>iSCSI Storage<br>FC Storage<br>dvanced                                 | 222                           | 8                        |                    | Org Name<br>ISCSI Storage<br>VLAN A Name how<br>VLAN B Name how<br>FC Storage<br>WWW/N Pool<br>VSAN A Name h  | dm-j-hx-d<br>HX-PG<br>ext-storage-is<br>ext-storage-is<br>20:00:00:22<br>x-ext-storage                           |
| LAN Name<br>hx-inband-cimc-Pod-6<br>iSCSI Storage<br>FC Storage<br>dvanced<br>cs Server Firmware Version  | 222<br>HyperFlex Cluste       | r Name Org N             | lame               | Org Name<br>ISCSI Storage<br>VLAN A Name hor-<br>VLAN B Name hor-<br>FC Storage<br>WWWN Pool<br>VSAN A Name h | dmj-hx-d<br>HX-PC<br>HX-PC<br>HX-Storage-is<br>xt-storage-is<br>xt-storage<br>x-ext-storage<br>x-ext-storage     |
| LAN Name<br>hx-inband-cimc-Pod-6<br>iSCSI Storage<br>FC Storage<br>idvanced<br>CS Server Firmware Version | 222<br>HyperFlex Cluste       | r Name Org N<br>-6 Hix   | lame<br>-POD-6     | Org Name<br>ISCSI Storage<br>VLAN A Name how<br>VLAN B Name how<br>IC Storage<br>WWork Pool<br>VSAN A Name h  | dm-j-hx-d<br>HX-PK<br>HX-PK<br>stt-storage-is<br>sxt-storage-is<br>20:00:00:25<br>x-ext-storage<br>x-ext-storage |

**Schritt 5:** Im Abschnitt **Hypervisor-Konfiguration** geben Sie alle erforderlichen Informationen an. Klicken Sie anschließend auf **Site konfigurieren**, um die Standortkonfiguration zu starten.

| Credentials VLAN Configuration   |                                | Server Selection      | UCSM Configuration | Hyperviso             | vr Configuration |            |
|----------------------------------|--------------------------------|-----------------------|--------------------|-----------------------|------------------|------------|
| VLAN Configuration               |                                |                       |                    |                       | -                |            |
| VI AN for Humanizer and Lines    |                                |                       |                    | Configuration         |                  | *          |
| Torrest for hypervisor and Hyper | Flex management                | VLAN for HyperFlex st | torage traffic     | Credentials           |                  |            |
| VLAN Name                        | VLAN ID                        | VLAN Name             | VLAN ID            | UCS Manager Host Nar  |                  |            |
| hx-inband-mgmt-Pod-6             | 222 0                          | hx-storage-data-Po    | d-6 3099 🕄         | UCS Manager User Nar  | ne               | admin      |
|                                  |                                |                       |                    | Site Name             |                  | DC1        |
| VLAN for VM vMotion              |                                | VLAN for VM Network   | κ.                 | Admin User name       |                  | root       |
| VLAN Name                        | VLAN ID                        | VLAN Name             | VLAN ID(s)         | Server Selection      |                  |            |
| hx-vmotion-Pod-6                 | 3093 ©                         | vm-network-Pod-6      | 3094               | Server 8              | 7 10(2)          | OC-M55X    |
|                                  |                                |                       |                    | Server 9              | / HX22           | OC-M55X    |
| MAC De al                        |                                |                       |                    | Server 7              | / HX23           | 0C-M55X    |
| MAC POOL                         |                                |                       |                    | UCSM Configuration    |                  |            |
| MAC Pool Prefix                  |                                |                       |                    | VLAN Name             | hx-inband-mg     | mt-Pod-6   |
| 00:25:85:06                      |                                |                       |                    | VLAN ID               |                  | 222        |
|                                  |                                |                       |                    | VLAN Name             | hx-storage-d     | sta-Pod-6  |
| 'by' IP Pool for Cisco IM        |                                |                       |                    | VLAN ID               |                  | 3099       |
| TIX IF FOUTIOF CISCO INTO        |                                |                       |                    | VLAN Name             | hx-vmot          | on-Pod-6   |
| IP Blocks                        | Subnet Mask                    | Ga                    | iteway             | VLAN ID               |                  | 3093       |
|                                  | 255.255.25                     | 4.0                   |                    | VLAN Name             | vm-netw          | ork-Pod-6  |
|                                  |                                |                       |                    | VLAN ID(s)            |                  | 3094       |
| Cisco IMC access manag           | ement (Out of band or          | Inband)               |                    | MAC Pool Prefix       | 00               | 25:85:06   |
|                                  |                                |                       |                    | IP Blocks             | _                |            |
| Out of band 💿                    | <ul> <li>In band in</li> </ul> |                       |                    | Subnet Mask           | 255.2            | 255.254.0  |
|                                  |                                |                       |                    | Gateway               | _                |            |
| VI AN for inhand Cisco II        | AC connectivity                |                       |                    | VLAN Name             | hx-inband-ci     | mc-Pod-6   |
| VENTION INDUNG CISCO II          | ine connectivity               |                       |                    | VLAN ID               |                  | 222        |
| VLAN Name                        | VLAN ID                        |                       |                    | UCS Server Firmware V | ersion           | 3.2(3))    |
| hx-inband-cimc-Pod-6             | 222                            | ٢                     |                    | HyperFlex Cluster Nam | e dm-j           | hx-clus-6  |
|                                  |                                |                       |                    | Org Name              | 1                | K-POD-6    |
| > iSCSI Storage                  |                                |                       |                    | ISCSI Storage         |                  | false      |
|                                  |                                |                       |                    | VLAN A Name           | ha-ext-stora     | ge-iscsi-a |
| EC Storage                       |                                |                       |                    | VLAN B Name           | hx-ext-stora     | ge-iscsi-b |
| A LC Storage                     |                                |                       |                    | FC Storage            |                  | false      |
|                                  |                                |                       |                    | WWkN Pool             | 20:00:           | 00:25:85:  |
| Advanced                         |                                |                       |                    | VSAN A Name           | hor-ext-sto      | rage-fc-a  |
| UCS Server Firmware Version      | HyperFlex Clu                  | ster Name Or          | g Name             | VSAN B Name           | hx-ext-sto       | rage-fc-b  |
| 3.2(3) • 0                       | dm-j-hx-cl                     | us-6                  | HX-POD-6           |                       |                  |            |

Schritt 6: Bestätigen Sie, dass die Hypervisor-Konfiguration für Site A erfolgreich ist.

| HyperFlex | Installer |
|-----------|-----------|
|           |           |

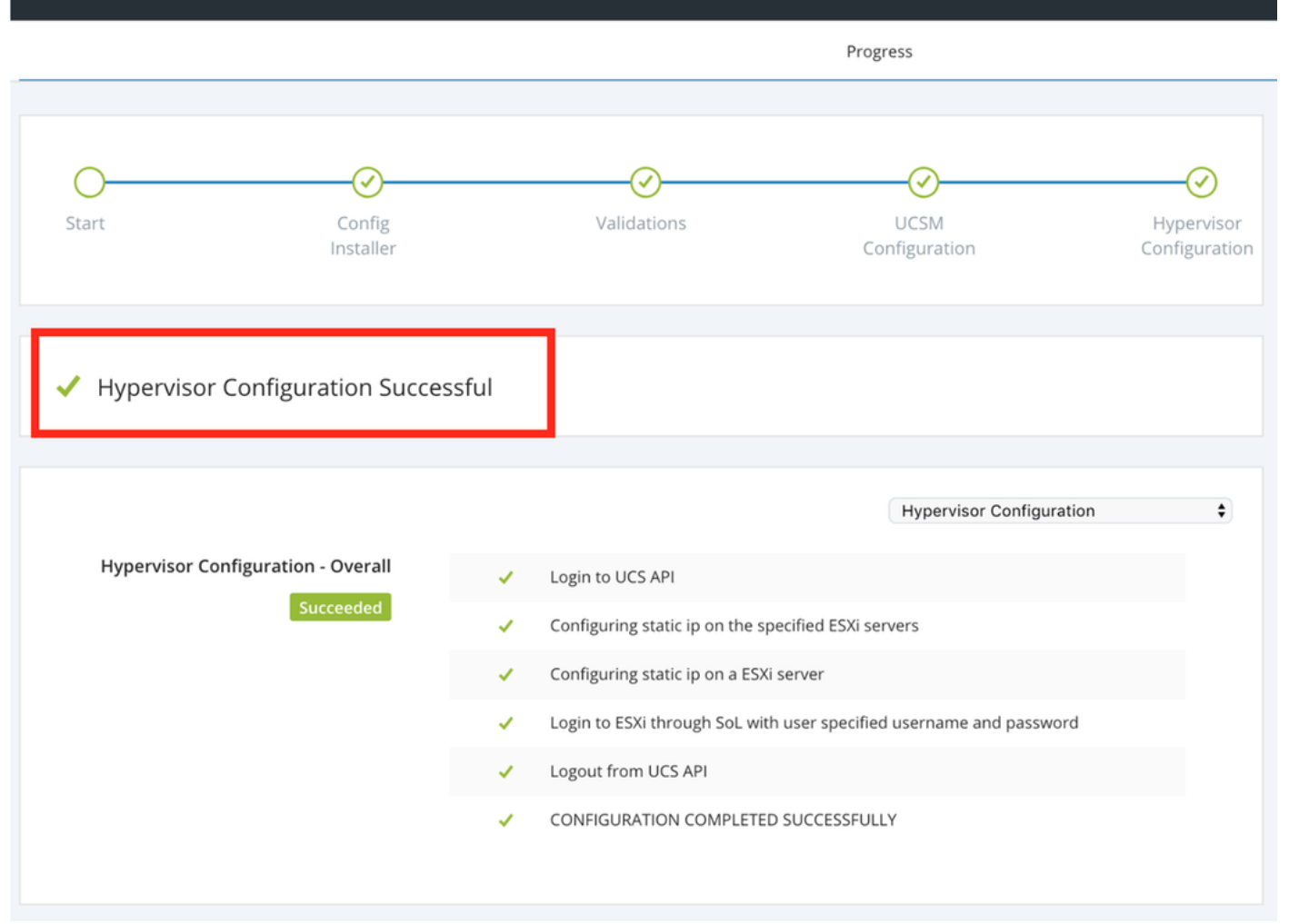

#### Standort B konfigurieren

Schritt 1: Klicken Sie auf das Rad, und wählen Sie Configure Site, um die unten dargestellte Konfiguration von Standort B zu übernehmen.

| lili.<br>cisco | HyperFlex Installer | 0           | 0                     | 0          | 0     | <b>\$</b> ~ |          |             |     |
|----------------|---------------------|-------------|-----------------------|------------|-------|-------------|----------|-------------|-----|
|                |                     |             | Progress              |            |       |             | Configu  | re Site     |     |
|                |                     |             |                       |            |       |             |          |             |     |
| -              |                     |             |                       |            | Conf  | figuration  | Create S | tretch Clus | ter |
| 0              | $\odot$             | $\odot$     | $\odot$               | (V)        |       | U           | Log Out  | (root)      |     |
| Start          | Config              | Validations | UCSM<br>Configuration | Hypervisor | Crede | ntials      |          |             |     |

Schritt 2: Geben Sie im Workflow für den Konfigurationsstandort die Ziel-UCSM-Anmeldeinformationen und das Ziel-RZ im Standortnamen ein. Klicken Sie anschließend auf Weiter.

| cisco    | HyperFlex Installer                                                                                                    |                                                                                                    |                                             | 0   |            |   | 9                        | <b>¤</b> ~ |  |  |  |
|----------|----------------------------------------------------------------------------------------------------|----------------------------------------------------------------------------------------------------|---------------------------------------------|-----|------------|---|--------------------------|------------|--|--|--|
|          | Credentials                                                                                                    | Server Selection                                                                                                    | ver Selection UCSM Configuration            |     |            |   | Hypervisor Configuration |            |  |  |  |
| (i)<br>• | To setup stretch cluster you have to<br>• Run the "Configure Site" workflow of<br>• Download and deploy the Witness of<br>the stretch cluster.<br>• Run the "Create Stretch Cluster" wo<br>Configure Site Creater<br>UCS Manager Credentials for this | once for each site.<br>VM, per the user documentation. Provide the I<br>orkflow, after both sites have been configured.<br>ate Stretch Cluster<br>S site | P address of the Witness VM when you create | Con | figuration | n |                          | *          |  |  |  |
|          | UCS Manager Host Name                                                                                                    | UCS Manager User Name                                                                                                    | Password                                    |     |            |   |                          |            |  |  |  |
|          |                                                                                                    | admin                                                                                                    | •••••••                                     |     |            |   |                          | 1          |  |  |  |
|          | Site Name                                                                                                    |                                                                                                    |                                             |     |            |   |                          |            |  |  |  |
|          | DC2                                                                                                    |                                                                                                    |                                             |     |            |   |                          |            |  |  |  |
|          |                                                                                                    |                                                                                                    |                                             |     |            |   |                          |            |  |  |  |

Schritt 3: Wählen Sie in der Serverauswahl die Quellserver aus, und klicken Sie auf Weiter

| <br>cise | ılı.<br>co | HyperF       | lex Installer                  |              |                  |                        |               | 0    |               |            | 0            | <b>\$</b> ~ |
|----------|------------|--------------|--------------------------------|--------------|------------------|------------------------|---------------|------|---------------|------------|--------------|-------------|
|          |            | Crea         | dentials                       | 2            | Server Selection | UCSM                   | Configuration |      | Нуре          | rvisor Con | figuration   |             |
|          | Server     | Selection    | n                              |              |                  | Configure Server Ports | Refresh       | Co   | nfiguratio    | n          |              | *           |
|          | Una:       | ect Nodes fo | or this site. ) Associated (0) |              |                  |                        |               | Cre  | dentials      |            |              |             |
|          |            |              | Server Name                    | Status       | Model            | Serial                 | Actions       | UCS  | Manager Hos   | Name       | dm-j-fi-3.ci | sco.com     |
|          |            | -9¢          | Server Hume                    | 510105       | Model            | Seria                  | Actions       | UCS  | Manager Use   | Name       |              | admin       |
|          |            | O            | Server 1                       | unassociated | HX220C-M5SX      |                        | none          | Site | Name          |            |              | DC2         |
|          |            | O            | Server 2                       | unassociated | HX220C-M5SX      |                        | none          | Serv | ver Selection |            |              |             |
|          |            | 0            | Server 3                       | unassociated | HX220C-M5SX      |                        | none          | Serv | er 1          |            | / HX220      | C-M5SX      |
|          |            |              |                                |              |                  |                        |               | Serv | er 2          |            | / HX220      | )C-M5SX     |
|          |            | OD           | Server 4                       | unassociated | HX220C-M5SX      |                        | none          | Serv | er 3          |            | / HX220      | C-M5SX      |
|          |            | ())          | Server 5                       | unassociated | HX220C-M5SX      |                        | none          |      |               |            |              |             |

Schritt 4: Geben Sie im UCSM-Konfigurationsabschnitt die VLAN-ID und die VLAN-Namen ein. In diesem Fall haben wir Inband für CIMC verwendet. Klicken Sie auf Weiter

| disilis HyperFlex Installer                                                                      |                                                          |                                    | 0 0                                                                      | e e e -                              |
|--------------------------------------------------------------------------------------------------|----------------------------------------------------------|------------------------------------|--------------------------------------------------------------------------|--------------------------------------|
| Credentials                                                                                      | Server Selection                                         | UCSM Configuration                 | Hypervi                                                                  | sor Configuration                    |
| VLAN Configuration VLAN for Hypervisor and HyperFlex manage VLAN Name VLAN ID hx-inband-mgmt 222 | ement VLAN for HyperFlex<br>VLAN Name<br>Dx-storage-data | storage traffic<br>VLAN ID<br>3099 | Configuration<br>Credentials<br>UCS Manager Host N<br>UCS Manager User N | ame admin                            |
| VLAN for VM vMotion<br>VLAN Name VLAN ID<br>hx-vmotion 3093                                      | VLAN for VM Netwo<br>VLAN Name<br>vm-network             | VLAN ID(s)<br>3094                 | Site Name Server Selection Server 1 Server 2                             | DC2<br>//HX220C-M55X<br>/HX220C-M55X |
| MAC Pool<br>MAC Pool Prefix<br>00:25:85:<br>'hx' IP Pool for Cisco IMC<br>IP Blocks              | Subnet Mask                                              | Gateway                            | Server 3                                                                 | / HX22UC-MSSX                        |
| Cisco IMC access management (O                                                                   | 255.255.254.0<br>ut of band or Inband)<br>In band ③      |                                    |                                                                          |                                      |
| VLAN for inband Cisco IMC conne                                                                  | ctivity                                                  |                                    |                                                                          |                                      |
| VLAN Name<br>hx-inband-cimc-Pod-7                                                                | 222 Û                                                    |                                    |                                                                          |                                      |
| > iSCSI Storage                                                                                  |                                                          |                                    |                                                                          |                                      |
| > FC Storage                                                                                     |                                                          |                                    |                                                                          |                                      |
| Advanced                                                                                         | HyperFlex Cluster Name                                   | Org Name                           |                                                                          |                                      |
| 3.2(3h) • 💿                                                                                      | HyperFlex cluster                                        | HX-POD-7                           | K Back                                                                   | Continue                             |

Schritt 5: Im Abschnitt Hypervisor-Konfiguration geben Sie alle erforderlichen Informationen an. Klicken Sie anschließend auf Site konfigurieren, um die Standortkonfiguration zu starten.

| HyperFlex Installer                    |                     |                    | 0 0                |                                                | \$    |
|----------------------------------------|---------------------|--------------------|--------------------|------------------------------------------------|-------|
| Credentials                            | Server Selection    | UCSM Configuration | Hyperv             | isor Configuration                             |       |
| Configure common Hypervisor Setti      | ngs                 |                    | Configuration      |                                                | 4     |
| Subnet Mask                            | Gateway             | DNS Server(s)      | Credentials        |                                                |       |
| 255.255.254.0                          |                     |                    | UCS Manager Host N | lame de la la la la la la la la la la la la la | _     |
|                                        |                     |                    | UCS Manager User N | lame a                                         | dmin  |
|                                        |                     |                    | Site Name          |                                                | DC2   |
| Hypervisor Settings                    |                     |                    | Admin User name    |                                                | root  |
|                                        |                     |                    | Server Selection   |                                                |       |
| Make IP Addresses and Hostnames Sequen | tial                |                    | Server 1           | / HX220C-                                      | M5SX  |
| It • Name ^ Serial                     | Static IP Address   | Hostname           | Server 2           | / HX220C-                                      | M5SX  |
|                                        |                     |                    | Server 3           | / HX220C-                                      | M5SX  |
| Server 1                               |                     | dm-j-hx-21         | UCSM Configuration | on                                             |       |
|                                        |                     |                    | VLAN Name          | hx-inband-r                                    | ngmt  |
| Server 2                               |                     | dm-j-hx-22         | VLAN ID            |                                                | 222   |
|                                        |                     |                    | VLAN Name          | hx-storage                                     | data  |
| Server 3                               |                     | dm-j-hx-23         | VLAN ID            |                                                | 3099  |
|                                        |                     |                    | VLAN Name          | hx-vm                                          | otion |
|                                        |                     |                    | VLAN ID            |                                                | 3093  |
| Ivpenvisor Credentials                 |                     |                    | VLAN Name          | vm-net                                         | work  |
| Typervisor credentials                 |                     |                    | VLAN ID(s)         |                                                | 3094  |
| dmin User name                         | Hypervisor Password |                    | MAC Pool Prefix    | 00:25:                                         | 85:07 |
| root                                   |                     |                    | IP Blocks          |                                                |       |
|                                        |                     |                    | Subnet Mask        | 255.255.                                       | 254.0 |
|                                        |                     |                    | Gateway            |                                                |       |
|                                        |                     |                    | VLAN Name          | hx-inband-cimc-f                               | od-7  |
|                                        |                     |                    | VLAN ID            |                                                | 222   |
|                                        |                     |                    |                    |                                                | 2(34) |

Schritt 6: Bestätigen Sie, dass die Hypervisor-Konfiguration für Site B erfolgreich ist.

| disco HyperFlex Installer                           |                         |                                        |                   |                       |              |                     |
|-----------------------------------------------------|-------------------------|----------------------------------------|-------------------|-----------------------|--------------|---------------------|
|                                                     |                         |                                        | Prog              | iress                 |              |                     |
| 0                                                   |                         | ~~~~~~~~~~~~~~~~~~~~~~~~~~~~~~~~~~~~~~ |                   |                       |              | $\checkmark$        |
| Start Config<br>Installer                           |                         | Validations                            | Co                | UCSM<br>onfiguration  | Hyp<br>Confi | ervisor<br>guration |
| <ul> <li>Hypervisor Configuration Succes</li> </ul> | ssful                   |                                        |                   |                       |              |                     |
|                                                     |                         |                                        |                   | Hypervisor Configura  | tion         | ÷                   |
| Hypervisor Configuration - Overall                  | 🖌 Loj                   | gin to UCS API                         |                   |                       |              |                     |
| Succeeded                                           | 🗸 Co                    | nfiguring static ip on the             | specified ESXi se | rvers                 |              |                     |
|                                                     | 🗸 Co                    | nfiguring static ip on a ES            | Xi server         |                       |              |                     |
|                                                     | <ul> <li>Loj</li> </ul> | gin to ESXi through SoL w              | ith user specifie | d username and passwo | rd           |                     |
|                                                     | 🖌 Loj                   | gout from UCS API                      |                   |                       |              |                     |
|                                                     | 🗸 со                    | INFIGURATION COMPLET                   | ED SUCCESSFUL     | LY                    |              |                     |

## HX Zeuge VM-Bereitstellung

- Dies ist ein **wichtiger** Schritt, bevor Sie fortfahren. Die HX-Zeuge-VM muss betriebsbereit und erreichbar sein, damit die Installation erfolgreich ist.
- Ein OVA-Image muss auf einem ESXi-Host bereitgestellt werden.
- Testen Sie die Verbindung zu dieser VM, und stellen Sie sicher, dass die Anmeldung funktioniert.
- Nachfolgend finden Sie Informationen zu den OVA-Installationseigenschaften.

| 🍞 Deploy OVF Template                                                     |                                                | ? *                                                                                    |
|---------------------------------------------------------------------------|------------------------------------------------|----------------------------------------------------------------------------------------|
| <ul> <li>1 Select template</li> <li>2 Select name and location</li> </ul> | Customize template<br>Customize the deployment | properties of this software solution.                                                  |
| ✓ 3 Select a resource                                                     | All properties have valid                      | values Show next Collapse all                                                          |
| <ul> <li>4 Review details</li> </ul>                                      |                                                | 5 settings                                                                             |
| ✓ 5 Select storage                                                        | DNS                                            | The domain name servers for this VM (comma separated). Leave blank if DHCP is desired. |
| ✓ 6 Select networks                                                       |                                                |                                                                                        |
| 7 Customize template                                                      | Default Gateway                                | The default gateway address for this VM. Leave blank if DHCP is desired.               |
| 8 Ready to complete                                                       |                                                |                                                                                        |
|                                                                           | NTP                                            | NTP servers for this VM (comma separated) to sync time.                                |
|                                                                           |                                                |                                                                                        |
|                                                                           | Network 1 IP Address                           | The IP address for this interface. Leave blank if DHCP is desired.                     |
|                                                                           |                                                |                                                                                        |
|                                                                           | Network 1 Netmask                              | The netmask or prefix for this interface. Leave blank if DHCP is desired.              |
|                                                                           |                                                | 255.255.254.0                                                                          |
|                                                                           |                                                |                                                                                        |
|                                                                           |                                                |                                                                                        |
|                                                                           |                                                |                                                                                        |
|                                                                           |                                                |                                                                                        |
|                                                                           |                                                | Back Next Finish Cancel                                                                |

### Stretch-Cluster erstellen

#### Schritt 1:

- Um mit der Konfiguration des Stretch-Clusters zu beginnen, navigieren Sie zum **Rad** des Installers, und **wählen Sie Create Stretch Cluster** (Stretch-Cluster erstellen) aus, um die Stretch-Cluster-Konfiguration zu starten.
- Geben Sie im Bildschirm "Anmeldeinformationen" die Quelle (Standort A) und das Ziel (Standort B)UCSM und die dazugehörigen Anmeldeinformationen, den Standortnamen, den UCSM-Org-Namen, vCenter und die Hypervisor-Anmeldeinformationen ein. Klicken Sie auf Weiter, um zum Bildschirm Serverauswahl zu gelangen.

| allalla<br>cisco  | HyperFlex Installer                                                                                                    |                                                                                                    |                                    |            | 0    |              |                                                         | ø        | ۵ - |
|-------------------|----------------------------------------------------------------------------------------------------|----------------------------------------------------------------------------------------------------|------------------------------------|------------|------|--------------|---------------------------------------------------------|----------|-----|
|                   | Credentials                                                                                                    | Server Selection                                                                                                    | IP Addresse                        | в          |      | Clus         | ter Configura                                           | ition    |     |
| ( <b>i</b> )<br>0 | To setup stretch cluster you have to<br>• Run the "Configure Site" workflow of<br>• Download and deploy the Witness to<br>the stretch cluster.<br>• Run the "Create Stretch Cluster" wo<br>Configure Site • Cre | once for each site.<br>VM, per the user documentation. Provide the<br>orkflow, after both sites have been configured<br>ate Stretch Cluster | P address of the Witness VM when y | you create | Conf | iguration    |                                                         |          | 4   |
|                   | UCS Manager Credentials for Sit                                                                                                    | e 1<br>User Name                                                                                                    | Password                           |            |      |              |                                                         |          |     |
|                   |                                                                                                    | admin                                                                                                    |                                    | 0          |      |              |                                                         |          |     |
|                   | Site Name DC1                                                                                                    | Org Name<br>HX-POD-6                                                                                                    |                                    |            |      |              |                                                         |          |     |
|                   | UCS Manager Credentials for Sit<br>UCS Manager Host Name<br>Site Name<br>DC2<br>vCenter Credentials                                                                                                    | e 2<br>User Name<br>admin<br>Org Name<br>HX-POD-7                                                                                           | Password                           | ٢          |      | configu<br>S | brag and drop<br>uration files here or<br>Select a File |          |     |
|                   | vCenter Server                                                                                                    | User Name                                                                                                    | Admin Password                     |            |      |              |                                                         |          |     |
|                   |                                                                                                    | administrator@vsphere.local                                                                                                    |                                    | •          |      |              |                                                         |          |     |
|                   | Hypervisor Credentials Admin User name root The hypervisor on this node uses the fac Hypervisor Password                                                                                                    | tory default password                                                                                                    |                                    |            |      |              |                                                         |          |     |
|                   |                                                                                                    |                                                                                                    |                                    |            |      | Back         |                                                         | Continue |     |

Schritt 2: Stellen Sie sicher, dass alle Server (Quell- und Zielserver) als ausgewählt angezeigt werden. Klicken Sie anschließend auf Weiter,

|             |                 | Credentials                |      | _                          |                 | Server Selection | IP Ad                                    | dresses        |                             | Cluster Configu | guration          |  |
|-------------|-----------------|----------------------------|------|----------------------------|-----------------|------------------|------------------------------------------|----------------|-----------------------------|-----------------|-------------------|--|
| erver Selec | Selec<br>tt Nod | tion<br>les for this site. |      |                            |                 |                  | Configure Server Ports                   | Refresh        | Configura                   | ation           |                   |  |
| Associ      | ated (          | (6)<br>Server Name         | Site | <ul> <li>Status</li> </ul> | Model           | Serial           | Service Profile                          | Actions        | UCS Manager                 | Host Name 1     | admi              |  |
| <b>v</b> (  |                 | Server 8                   | DC1  | ok                         | HX220C-<br>M5SX |                  | org-root/org-HX-POD-6/ls-rack-<br>unit-8 | Actions $$     | UCS Manager                 | Host Name 2     |                   |  |
| 2 (         | D               | Server 9                   | DC1  | ok                         | HX220C-<br>M5SX | _                | org-root/org-HX-POD-6/ls-rack-<br>unit-9 | Actions ~      | Site Name                   |                 | adm<br>D          |  |
| 2 (         | D               | Server 7                   | DC1  | ok                         | HX220C-<br>M5SX | _                | org-root/org-HX-POD-6/ls-rack-<br>unit-7 | Actions $\vee$ | Org Name 1<br>Site Name     |                 | HX-POD<br>D       |  |
| 2 @         | D               | Server 2                   | DC2  | ok                         | HX220C-<br>M5SX | _                | org-root/org-HX-POD-7/ls-rack-<br>unit-2 | Actions $\vee$ | Org Name 2<br>vCenter Serve | r               | HX-POD            |  |
| 2 0         |                 | Server 3                   | DC2  | ok                         | HX220C-<br>M5SX | _                | org-root/org-HX-POD-7/ls-rack-<br>unit-3 | Actions $$     | User Name<br>Admin User n   | administ        | rator@vsphere.loo |  |
| <b>y</b> (  |                 | Server 1                   | DC2  | ok                         | HX220C-<br>M5SX | _                | org-root/org-HX-POD-7/ls-rack-<br>unit-1 | Actions $$     |                             |                 |                   |  |

Schritt 3: Geben Sie im Abschnitt "IP-Adresse" die Hypervisor- und Storage-Controller-Management-IP (öffentlich routbar) sowie die DATA-IP (privat nicht routbar) an. Stellen Sie außerdem die Cluster-IP für Management- und Datennetzwerke bereit. Klicken Sie auf Weiter.

| ului<br>cisco | 5   | H       | yperFlex Ir     | istaller   |               |                  |        |            |                         |                 | 0          | 0 6           | •                  | ¢ ~        |
|---------------|-----|---------|-----------------|------------|---------------|------------------|--------|------------|-------------------------|-----------------|------------|---------------|--------------------|------------|
|               |     |         | Credentials     |            |               | Server Selection | n      |            |                         | IP Addresses    |            | Cluster Co    | nfiguration        |            |
|               |     |         |                 |            |               |                  |        |            |                         |                 |            |               |                    |            |
| 1             | ΡA  | ddres   | sses            |            |               |                  |        |            |                         |                 | Configu    | iration       |                    | *          |
|               | 2 1 | Make IF | P Addresses Seq | uential    |               |                  |        |            |                         |                 | Credentia  | als           |                    |            |
|               |     |         |                 |            |               |                  |        |            |                         |                 | UCS Mana   | ger Host Name | 1                  | _          |
|               |     |         |                 |            | Manager       | nent - VLAN      |        | (FQD       | Data - VI<br>ON or IP / | LAN<br>Address) | User Name  | e             |                    | admin      |
|               |     |         |                 |            |               | Storas           | ze     |            |                         | Storage         | UCS Mana   | ger Host Name | 2                  |            |
|               | 11  | \$      | Name~           | Site       | Hypervisor    | Control          | oller  | Hypervisor | 0                       | Controller      | User Name  | 8             |                    | admin      |
|               |     |         | Sec. 10         | 0.01       |               |                  |        | _          | _                       | _               | Site Name  |               |                    | DC1        |
|               |     | ٥D      | 26LA6L A        | DCI        |               |                  |        | 192.168    |                         | 92.168.         | Org Name   | 1             | н                  | X-POD-6    |
|               |     |         | Secure 9        | DC1        |               |                  |        |            |                         |                 | Site Name  |               |                    | DC2        |
|               |     | ٥D      | Server 8        | DCI        |               |                  |        | 192.168.   |                         | 92.168.6        | Org Name   | 2             | H                  | X-POD-7    |
|               |     | (B))    | Server 7        | DC1        |               |                  | _      |            |                         |                 | vCenter Se | rver          | inistente efferent | and leased |
|               |     |         | berrer /        |            | _             |                  |        | 192.168.   |                         | 92.168.0        | Admin Use  | r name        | iinistratorevspri  | root       |
|               |     | ()      | Server 3        | DC2        |               |                  |        | 192 168    |                         | 92 168 6        | Server Se  | lection       |                    |            |
|               |     |         |                 |            |               |                  |        | 102.100.   |                         | 52.100.C        | Server 2   | _             | / HX22             | DC-M55X    |
|               |     | O       | Server 2        | DC2        |               |                  |        | 192.168.   |                         | 92.168.6        | Server 3   |               | / HX22             | DC-M5SX    |
|               |     |         |                 |            |               |                  |        |            |                         |                 | Server 1   |               | / HX22             | DC-M5SX    |
|               |     | O       | Server 1        | DC2        |               |                  |        | 192.168.   |                         | 92.168.6        | Server 8   |               | / HX22             | 0C-M55X    |
|               |     |         |                 |            |               |                  |        |            |                         |                 | Server 9   | -             | / HX22             | 0C-M5SX    |
|               |     |         |                 |            |               |                  |        |            |                         |                 | Server 7   | _             | 1 / HX22           | OC-M55X    |
|               |     |         |                 |            | Manag         | ement            | Data   |            |                         |                 |            |               |                    |            |
|               |     |         |                 | Cluster II | Address       | _                | 192.16 | 8.         |                         |                 |            |               |                    |            |
|               |     |         |                 |            |               |                  |        | _          |                         |                 |            |               |                    |            |
|               |     |         |                 | Sub        | net Mask 255. | 255.254.0        | 255.2  | 55.255.0   |                         |                 |            |               |                    |            |
|               |     |         |                 |            |               |                  |        |            |                         |                 |            |               |                    |            |
|               |     |         |                 |            | Gateway       |                  |        |            |                         |                 |            |               |                    |            |
|               |     |         |                 |            |               |                  |        |            |                         |                 | < Ba       | ack           | Continue           |            |
|               |     |         |                 | 1          | Vitness IP    |                  | ]      |            |                         |                 |            |               |                    |            |

Schritt 4: Geben Sie unter Clusterkonfiguration die Kennwörter für Controller-VM, vCenter-Konfigurationsdetails und Systemdienstdetails ein. Konfigurieren Sie im Abschnitt "Erweitertes Netzwerk" dieselben Management- und Daten-VLANs für beide Standorte. Klicken Sie anschließend auf Start, um die Clusterkonfigurationen zu starten.

| Build rate rates Fright adding fright rates   miniphre date di Implementation fright rates   Controller VM Controller Admin Pressend   Controller VM Implementation fright rates   Controller VM Implementation fright rates   Controller VM Implementation fright rates   Controller VM Implementation fright rates   Controller VM Implementation fright rates   Controller VM Implementation fright rates   Controller VM Implementation fright rates   Controller VM Implementation fright rates   Venere Configuration Implementation fright rates   Controller VM Implementation fright rates   Controller VM Implementation fright rates   Controller VM Implementation fright rates   Controller VM Implementation fright rates   Controller VM Implementation fright rates   Controller VM Implementation fright rates   Controller VM Implementation fright rates   Controller VMA Tag: Stell Implementation fright rates   Controller VMA Tag: Stell Implementation fright rates   Controller VMA Tag: Stell Implementation fright rates   Controller VMA Tag: Stell Implementation fright rates   Controller VMA Tag: Stell Implementation fright rates   Controller VMA Tag: Stell Implementation fright rates   Controller VMA Tag: Stell Implementation fright rates   Controller VMA Tag: Stell Implementation fright rates   Controller V                                                                                                    | Cisco HX Cluster                        |                                      |                                      | Configuration                         |
|----------------------------------------------------------------------------------------------------|-----------------------------------------|--------------------------------------|--------------------------------------|---------------------------------------|
| dis-pho-duo-do Controller VM   Controller VM Contine Admin Passeed   controller VM Contine Admin Passeed   controller VM Contine Admin Passeed   controller VM Contine Admin Passeed   controller VM Contine Admin Passeed   controller VM Contine Admin Passeed   controller VM Contine Admin Passeed   controller VM Contine Admin Passeed   controller VM Contine Admin Passeed   controller VM Contine Admin Passeed   controller VM Controller VM   controller VM Controller VM   controller VM Controller VM   controller VM Controller VM   controller VM Controller VM   controller VM VC Controller VM   controller VM VC Controller VM   controller VM VC Controller VM   controller VM Masseed   controller VM VC South Controller VM   controller VM VC South Controller VM   controller VM South Controller VM   controller VM South Controller VM   controller VM South Controller VM   controller VM South Controller VM   controller VM South Controller VM   controller VM South Controller VM   controller VM South Controller VM   controller VM South Controller VM   controller VM South Controller VM   controller VM South Controller VM   controller VM South Controller VM <                                                                                                    | Cluster Name                            | Replication Factor                   |                                      | Credentials                           |
| Controller VM   Create Admin Password   Center Configuration   Control Discreter Configuration   Control Discreter Rame   Control Discreter Rame   Contro Discreter                                                                                                    | dm-j-hx-clus-6                          | 2+2 🔹 🛈                              |                                      | UCS Manager Host Name 1               |
| Controller VM       Center Admin Passwerd       Image: Pass Hame 2       Image: Pass Hame 2       Image: Pass                                                                                                    |                                         |                                      |                                      | User Name admin                       |
| Center Admin Passeord Centrm Admin Passeord   Center Configuration Center Configuration Center Cluster Name Center Cluster Name Center Cluste                                                                                                    | Controller VM                           |                                      |                                      | UCS Manager Host Name 2               |
| Image: Image:                                | Create Admin Password                   | Confirm Admin Password               |                                      | User Name admin                       |
| vCenter Configuration   vCenter Custer Name   vCenter Custer Name  <                                                                                                    |                                         |                                      |                                      | Site Name DC1                         |
| vCenter Configuration   vCenter Dutaer Name   vCenter Dutaer Name   vCenter Server Second   vCenter Server Second   vCenter Server Second   vCenter Server Second   vCenter Server Second   vCenter Server Second   vCenter Server Second   vCenter Server Second   vCenter Name   vCenter Name   vCenter Name   vCenter Name   vCenter Name   vCenter Name   vCenter Name   vCenter Name   vCenter Name   vCenter Name   vCenter Name   vCenter Name   vCenter Name   vCenter Name   vCenter Name   vCenter Name   vCenter Name   voltae Name   voltae Name   voltae Name   voltae Name   voltae Name   voltae Name   voltae Name   voltae Name   voltae Name   voltae Name   voltae Name   voltae Name   voltae Name   voltae Name   voltae Name   voltae Name                                                                                                    |                                         |                                      |                                      | Org Name 1 HX-POD-6                   |
| Vector Configuration Org hame 2 KK0007   Vector Dutacenter Name Vector Cluster Name Vector Cluster Name   165: Stretch dm-j-ha-clus-6 Vector Server   System Server(s) NP Server(s) DNS Domain Name   100: Strever(s) NP Server(s) Server 1 (Vector Server   (urtc-0800) #scific Time isico.com   Auto Support   Auto Support Server server   100: Strever(s) Server server   100: Strever(s) Server server   100: Support Server server   100: Support Server server   100: Support Server server   100: Support Server server   100: Support Server server   100: Support Server server   100: Support Server server   100: Support Server server   100: Support Server server   101: Support Server server   102: Support Server server   102: Support Server server   102: Support Server server   102: Support Server server   102: Support Server server   102: Support Server server   102: Support Server server   102: Support Server server   102: Support Server server   102: Support Server server   102: Support Server server   102: Support Server server   102: Support Server server   103: Support Support                                                                                                    |                                         |                                      |                                      | Site Name DC2                         |
| vCenter Datacenter Name vCenter Cluster Name   HO: Stretch dmi-ho-clus-6   System Services DNS Domain Name   DNS Serverit3 NTP Serverit8   DNS Serverit3 NTP Serverit8   Utro: 08:00 Pacific Time dmi-ho-clus-0   Utro: 08:00 Pacific Time dmi-ho-clus-0   Utro: 08:00 Pacific Time dmi-ho-clus-0   Serverit3 Serverit3   Auto Support server 3   Auto Support server 3   Charter Kunn server 3   Brable Connected Services dmi-ho-clus-0   Brable Connected Services server 3   Churster Kanne dmi-ho-clus-0   Charter Kunn server 3   Auto Support server 3   Auto Support server 3   Churster Kanne dmi-ho-clus-0   Brable Connected Services server 3   Quarter Kunn Tag-Site 1 Management VLNN Tag-Site 2   Dua VLN Tag-Site 1 Dua VLN Tag-Site 2   Dua VLN Tag-Site 1 Dua VLN Tag-Site 2   Dua VLN Tag-Site 1 Dua VLN Tag-Site 2   Dua VLN Tag-Site 1 Dua VLN Tag-Site 2   Dua VLN Tag-Site 2 Dua VNICh-ho-inband-mignt1   Soroe 3 Soroe 1   Soroe 1 Soroe 1   Subtich-ho-inband-mignt1 Soroe 1   Soroe 1 Soroe 1   Soroe 1 Soroe 1   Soroe 1 Soroe 1   Soroe 1 Soroe 1   Soroe 1 Soroe 1   Soroe 1 Soroe 1   Soroe 1 <                                                                                                    | vCenter Configuration                   |                                      |                                      | Org Name 2 HX-POD-7                   |
| HOS-Stretch dm-j-hx-clus-6   System Services   DNS Forwer(s) NTP Server(s)   DNS Domain Name isco.com   iclico.com cisco.com   Time Zene iclico.com   (UTC-08:00) Pacific Time iclico.com   Auto Support   Auto Support   Auto Support   Auto Support   Auto Support   Concented Services   Imagement VLAN Tag-Site 1   Data VLAN Tag-Site 1   Data VLAN Tag-Site 1   Data VLAN Tag-Site 1   Data VLAN Tag-Site 1   Data VLAN Tag-Site 1   Data VLAN Tag-Site 1   Data VLAN Tag-Site 1   Data VLAN Tag-Site 1   Data VLAN Tag-Site 1   Data VLAN Tag-Site 1   Data VLAN Tag-Site 1   Data VLAN Tag-Site 1   Data VLAN Tag-Site 2   Data VLAN Tag-Site 1   Data VLAN Tag-Site 1   Data VLAN Tag-Site 1   Data VLAN Tag-Site 1   Data VLAN Tag-Site 1   Data VLAN Tag-Site 1   Data VLAN Tag-Site 1   Data VLAN Tag-Site 2   Data VLAN Tag-Site 1   Data VLAN Tag-Site 2   Data VLAN Tag-Site 1   Data VLAN Tag-Site 1   Data VLAN Tag-Site 1   Data VLAN Tag-Site 1   Data VLAN Tag-Site 1   Data VLAN Tag-Site 1   Data VLAN Tag-Site 1   Data VLAN Tag-Site 1   Data VLAN Tag-Site 1   Data VLAN Tag-Site 1   Data VLAN Tag-Site 1   Data VLAN Tag-Site 1 <                                                                                                    | vCenter Datacenter Name                 | vCenter Cluster Name                 |                                      | vCenter Server                        |
| System Services   DNS Domain Name   DNS Domain Name   Image:   Image: <td>HX-Stretch</td> <td>dm-j-hx-clus-6</td> <td></td> <td>User Name administrator@vsphere.local</td>                                                                                                    | HX-Stretch                              | dm-j-hx-clus-6                       |                                      | User Name administrator@vsphere.local |
| System Services  DNS Server(s)  NTP Server(s)  NTP Server(s)  Cutoco com  Cutoco com  Cuto |                                         |                                      |                                      | Admin User name root                  |
| Server (s) NTP Server (s)   DNS Domain Name   indication   indication                                                                                                    | System Services                         |                                      |                                      | Server Selection                      |
| DNS Server(s) NT Server(s) ONS Domain Name   Cilco.com cisco.com   Cilco.com cisco.com   Cilco.com cisco.com   (utcr.08.00) Pacific Time 0   Auto Support   Auto Support Send service ticket notifications to   Enable Connected Services 0   (Recommended) 222   222 222   222 222   222 222   222 222   222 222   223 ywitch-hxc-inband-mgmt   209 3099   3099 ywitch-hxc-inband-mgmt   Advanced Configuration ywitch-hxc-inband-mgmt   Advanced Configuration ywitch-hxc-inband-mgmt   Advanced Configuration ywitch-hxc-inband-mgmt   2009 3099   Ywitch-hxc-inband-mgmt   Advanced Configuration                                                                                                    | System Services                         |                                      |                                      | Server 2 / HX220C-M5SX                |
| imagement VLAN Tag - Site 1 Management VLAN Tag - Site 2 Management vSwitch   222 2 vswitch-hx-inband-mgmt   222 3099 vswitch-hx-storage-data                                                                                                    | DNS Server(s)                           | NTP Server(s)                        | DNS Domain Name                      | Server 3 / HX220C-MSSX                |
| Time Zone Server 3 / / / / / / / / / / / / / / / / / / /                                                                                                    |                                         | .cisco.com                           | cisco.com                            | Server 1 / HX220C-M5SX                |
| UITC-08:00) Pacific Time Server 9 //10220C-MSSA   Auto Support   Auto Support   Auto Support   Chable Connected Services   Chable Connected Services   Chable Con                                                                                                    | Time Zone                               |                                      |                                      | Server 8 / HX220C-MSSX                |
| Auto Support Auto Support  Auto Support  Inable Connected Services  Paddresses  Custer Name dmj-hx-dus-6  Advanced Networking  222  Data VLAN Tag - Site 1  Data VLAN Tag - Site 2  Data VLAN Tag - Site 2  Data VLAN Tag - Site 1  Data VLAN Tag - Site 2  Data VLAN Tag - Site 1  Data VLAN Tag - Site 2  Data VLAN Tag - Site 2  Data VLAN Tag - Site 1  Data VLAN Tag - Site 2  Data VLAN Tag - Site 1  Data VLAN Tag - Site 2  Data VLAN Tag - Site 1  Data VLAN Tag - Site 2  Data VLAN Tag - Site 1  Data VLAN Tag - Site 2  Data VLAN Tag - Site 1  Data VLAN Tag - Site 2  Data VLAN Tag - Site 2  Data VLAN Tag - Si | (UTC-08:00) Pacific Time                | • 0                                  |                                      | Server 9 / HX220C-MSSX                |
| Auto Support   Auto Support   Enable Connected Services   Enable Connected Services   (Recommended)     Auton Custer Name     Auton Custer Name     Server 9 (WZP223700                                                                                                    |                                         |                                      |                                      | Server 7 / HX220C-MSSX                |
| Auto Support Auto Support Auto Support Custer Name dm.jhx.clus.6 Auto Support Custer Name dm.jhx.clus.6 Custer Name dm.jhx.clus.6 Custer Name dm.jhx |                                         |                                      |                                      | IP Addresses                          |
| Auto Support Send service ticket notifications to   Enable Connected Services Management Cluster   (Recommended) Data Cluster   Advanced Networking   Management VLAN Tag - Site 1 Management VLAN Tag - Site 2   222 222   222 222   222 222   23099 3099   3099 3099   3099 3099   Vswitch-hx-storage-data   9   Data VLAN Tag - Site 1   Advanced Configuration                                                                                                    | Auto Support                            |                                      |                                      | Cluster Name dm-j-hx-clus-6           |
| Enable Connected Services   (Recommended)     Advanced Networking     Management VLAN Tag - Site 1   Management VLAN Tag - Site 1   Management VLAN Tag - Site 1   Management VLAN Tag - Site 1   Data VLAN Tag - Site 1   Data VLAN Tag - Site 1   Data VLAN Tag - Site 1   Data VLAN Tag - Site 1   Data VLAN Tag - Site 1   Data VLAN Tag - Site 1   Data VLAN Tag - Site 2   Data VLAN Tag - Site 2   Data VLAN Tag - Site 1   Data VLAN Tag - Site 2   Data VLAN Tag - Site 2   Data VLAN Tag - Site 2   Data VLAN Tag - Site 2   Data VLAN Tag - Site 1   Data VLAN Tag - Site 2   Data VLAN Tag - Site 1   Data VLAN Tag - Site 2   Data VLAN Tag - Site 2   Data VLAN Tag - Site 1   Data VLAN Tag - Site 2   Data VLAN Tag - Site 2   Data VLAN Tag - Site 2   Data vLAN Tag - Site 3   Obta Hypervisor   Management Hypervisor   Management Storage Controller   9   Data Storage Controller   9   Data Storage Controller   9   Data Storage Controller   9   Data Storage Controller   9   Data Storage Controller   0   0   0   0   0   0   0   0   0   0   0   0 <                                                                                                    | Auto Support                            | Send service ticket notifications to |                                      | Management Cluster                    |
| Advanced Networking   Management VLAN Tag - Site 1   Management VLAN Tag - Site 2   222   222   222   222   23099   3099   3099   3099   3099   3099   201   Vswitch -hx -storage -data   Management Hypervisor   9   Data Hypervisor   9   Data Storage Controller   9   Data Storage Controller   10   10   10   10   10   10   10   10   10   10   10   10   10   10   10   10   10   10   10   10   10   10   10   10   10   10   10   10   10   10   10   10   10   10   10   10   10   10   10   10   10   10   10   10   10   10   10   10   10   10   10   10   10   10   10   10   10   10   10                                                                                                    | Connected Services     (Recommended)    |                                      |                                      | Data Cluster                          |
| Advanced Networking   Management VLAN Tag - Site 1   Management VLAN Tag - Site 2   222   222   222   222   223   224   224   225   225   226   227   228   229   229   220   221   221   222   223   224   224   225   225   227   228   228   229   229   220   221   221   221   222   223   224   23099   23099   23099   23099   23099   23099   23099   23099   23099   23099   23099   23099   23099   23099   23099   23099   23090   23090   23090   23090   23090   23090   23090   23090   23090   23090   23090   23090   23090   23090   23090   23090   23090   23090   23090   230000   230000   230000   2300000   2300000   2300000 <td></td> <td></td> <td></td> <td>Management Subnet Mask 255.255.254.0</td>                                                                                                    |                                         |                                      |                                      | Management Subnet Mask 255.255.254.0  |
| Advanced Networking   Management VLAN Tag - Site 1   222   222   222   222   222   223   224   224   225   227   227   228   229   229   220   221   221   222   223   224   224   225   226   227   227   228   229   229   220   221   220   221   221   222   222   223   224   225   226   227   227   228   229   221   220   221   221   222   223   234   23099   23099   23099   23099   23099   23099   23099   23099   23099   23099   23099   23099   23099   23099   23099   23090   23090   23090   23090   23090   23090   23090   23090   23090   23090   23090   23090   23000   23000  <                                                                                                    |                                         |                                      |                                      | Data Subnet Mask 255.255.255.0        |
| Management VLAN Tag - Site 1     Management VLAN Tag - Site 2     Management vswitch       222     22     vswitch-hx-inband-mgmt       Data VLAN Tag - Site 1     Data VLAN Tag - Site 2     Data vswitch       3099     3099     3099                                                                                                    | Advanced Networking                     |                                      |                                      | Management Gateway                    |
| 222       222       vswitch-hx-inband-mgmt       Server 9 (WZP22370075)         Data VLAN Tag - Site 1       Data VLAN Tag - Site 2       Data vswitch         3099       3099       vswitch-hx-storage-data       Management Hypervisor         Advanced Configuration       vswitch-hx-storage-data       9         Data Storage Controller       9         Server 3 (WZP22370078)       Data Storage Controller                                                                                                    | Management VLAN Tag - Site 1            | Management VLAN Tag - Site 2         | Management vSwitch                   | Witness IP                            |
| Data VLAN Tag - Site 1     Data VLAN Tag - Site 2     Data vSwitch       3099     3099     vswitch-hx-storage-data   Advanced Configuration       Advanced Configuration         Data VLAN Tag - Site 2   Data vSwitch       Management Hypervisor         Management Storage Controller   Data Storage Controller       Data Storage Controller         Data Storage Controller                                                                                                    | 222 3                                   | 222 3                                | vswitch-hx-inband-mgmt               | Server 9 (WZP22370075)                |
| 3099       3099       vswitch-hx-storage-data       9         Advanced Configuration       Jata Hypervisor       1                                                                                                    | Data VLAN Tag - Site 1                  | Data VLAN Tag - Site 2               | Data vSwitch                         | Management Hypervisor                 |
| Advanced Configuration Data Hypervisor Data Hypervisor Data Storage Controller Server 3 (WZP2237007B)                                                                                                    | 3099 ©                                  | 3099 3                               | vswitch-hx-storage-data              | Management Storage Controller 9       |
| Advanced Configuration Data Storage Controller Server 3 (WZP2237007B)                                                                                                    |                                         |                                      |                                      | Data Hypervisor                       |
| Advanced Configuration Server 3 (WZP2237007B)                                                                                                    |                                         |                                      |                                      | Data Storage Controller               |
|                                                                                                    | Advanced Configuration                  |                                      |                                      | Server 3 (WZP22370078)                |
| Jumbo Frames Disk Partitions Virtual Desktop (VDI)                                                                                                    | Jumbo Frames                            | Disk Partitions                      | Virtual Desktop (VDI)                |                                       |
| Enable Jumbo Frames on     Data Network     Clean up disk partitions     Optimize for VDI only     deployment     Clean up disk partitions     Clean up disk partitions                                                                                                    | Enable Jumbo Frames on     Data Network | Clean up disk partitions             | Optimize for VDI only     deployment | K Back Start                          |

Schritt 5: Bestätigen Sie, dass die Cluster-Erstellung erfolgreich abgeschlossen wurde.

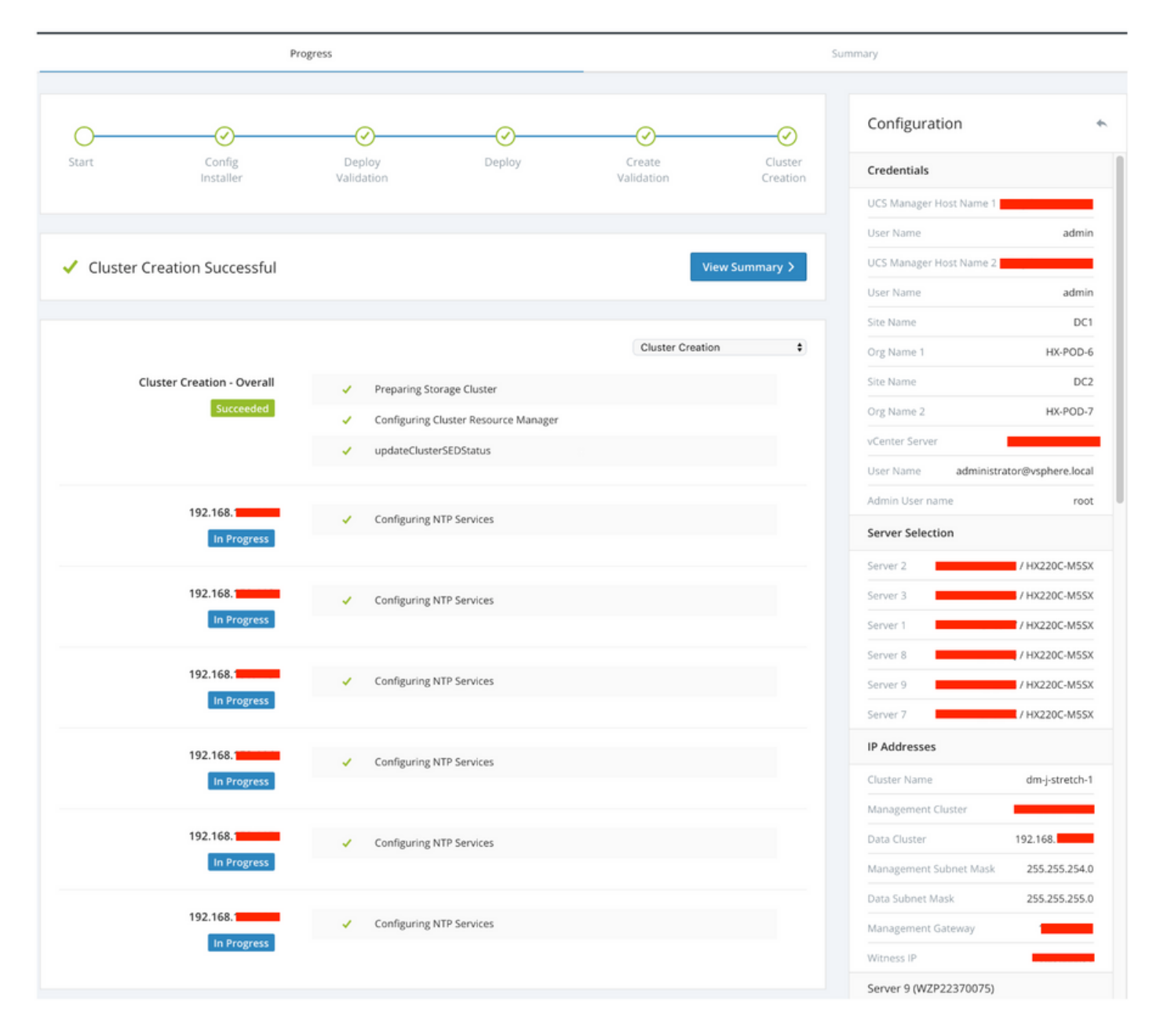

# Überprüfen

### Erstellung von Datenspeichern

Schritt 1: Die Erstellung des Datenspeichers in einem Stretch-Cluster ähnelt der Erstellung eines Datenspeichers in einem normalen Cluster. Der einzige Unterschied besteht darin, beim Erstellen eines Datenspeichers in einem Stretch-Cluster die Standortaffinität zu definieren. Navigieren Sie in der Hyperflex Connect-Benutzeroberfläche zu den Datenspeichern, und klicken Sie auf Datenspeicher erstellen.

| ≡            | ։։լույլ։<br>cւsco՝ HyperFlex Connect | -stretch-1                                             |        | Ę               | 3 💮            | 0        | ළ |
|--------------|--------------------------------------|--------------------------------------------------------|--------|-----------------|----------------|----------|---|
| $\odot$      | Dashboard                            | Datastores                                             | La     | st refreshed at | : 02/16/2019 2 | 37:10 PM | 0 |
| MON          | IITOR                                | 🖬 Create Datastore 🥒 Edit 🕑 Mount 🛞 Unmount 🛛 X Delete |        |                 |                |          |   |
| $\bigcirc$   | Alarms                               |                                                        |        |                 |                | -        |   |
| 슈            | Events                               | Name ^ Mount Summary Site Affinity Pairing Status      | Status | Size            | Used           | Free     |   |
| Î            | Activity                             | No records found                                       |        |                 |                |          |   |
| anai<br>Elli | LYZE<br>Performance                  |                                                        |        |                 |                |          |   |
| PROT         | TECT                                 |                                                        |        |                 |                |          |   |
| Ľ            | Replication                          |                                                        |        |                 |                |          |   |
| MAN          | AGE                                  |                                                        |        |                 |                |          |   |
| 111          | System Information                   |                                                        |        |                 |                |          |   |
| •            | Datastores                           |                                                        |        |                 |                |          |   |
| Ţ            | Virtual Machines                     |                                                        |        |                 |                |          |   |
| $\widehat{}$ | Upgrade                              |                                                        |        |                 |                |          |   |
| >_           | Web CLI                              |                                                        |        |                 |                |          |   |

Schritt 2: Erstellen Sie einen Datenspeicher, und wählen Sie dessen Größe aus. Wählen Sie dann im zusätzlichen Schritt im Dropdown-Menü "Standortaffinität" einen der beiden Standorte aus. klicken Sie dann auf Datenspeicher erstellen.

| Create Datastore     |        |   |            | $@\otimes$ |
|----------------------|--------|---|------------|------------|
| Datastore Name       |        |   |            |            |
| DS-01                |        |   |            |            |
| Size                 |        |   | Block Siz  | e          |
| 1                    | ТВ     | Ŧ | 8K         | ~          |
| Site Affinity        |        |   |            |            |
| Select Site affinity |        |   |            | <b>^</b>   |
| DC2                  |        |   |            |            |
| DC1                  |        |   |            |            |
| ·                    | Cancel | c | reate Data | istore     |

Schritt 3: Bestätigen Sie den Status des neu erstellten Datenspeichers, der als MOUNTED angezeigt wird und auch seine Standortaffinität anzeigt.

| Datas   | tores       | st refreshed at: 02/16/2019 2:41:02 PM 🖯 |                |                |        |      |      |      |
|---------|-------------|------------------------------------------|----------------|----------------|--------|------|------|------|
| 🗹 Creat | e Datastore | 🖊 Edit 🗸 Mount 🛞                         | Unmount × Dele |                | ↓ ~    |      |      |      |
|         | Name ^      | Mount Summary                            | Site Affinity  | Pairing Status | Status | Size | Used | Free |
|         | DS-01       | MOUNTED                                  | DC1            | Unpaired       | Normal | 1 TB | 0 B  | 1 TB |

Showing 1 - 1 of 1